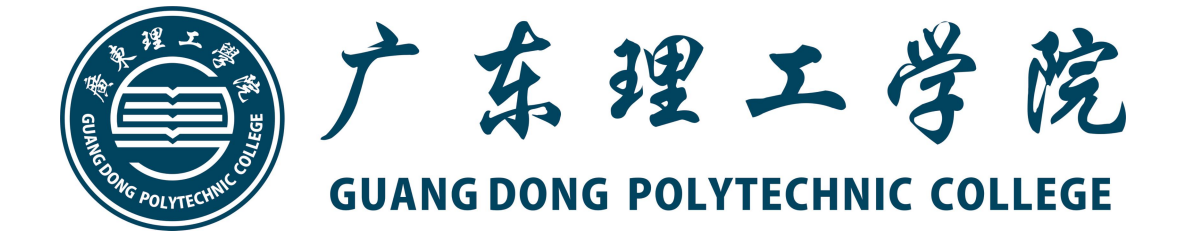

# 本科学生平台用户使用手册

广东理工学院学习平台地址

https://gdlgxy.edu-xl.com/

## 一、登录

# https://gdlgxy.edu-xl.com/

请使用 360 浏览器极速模式或谷歌浏览器打开

- 1、账号:身份证号码
- 2、密码:身份证号码(登录后学生可自行修改密码)

如下图所示:

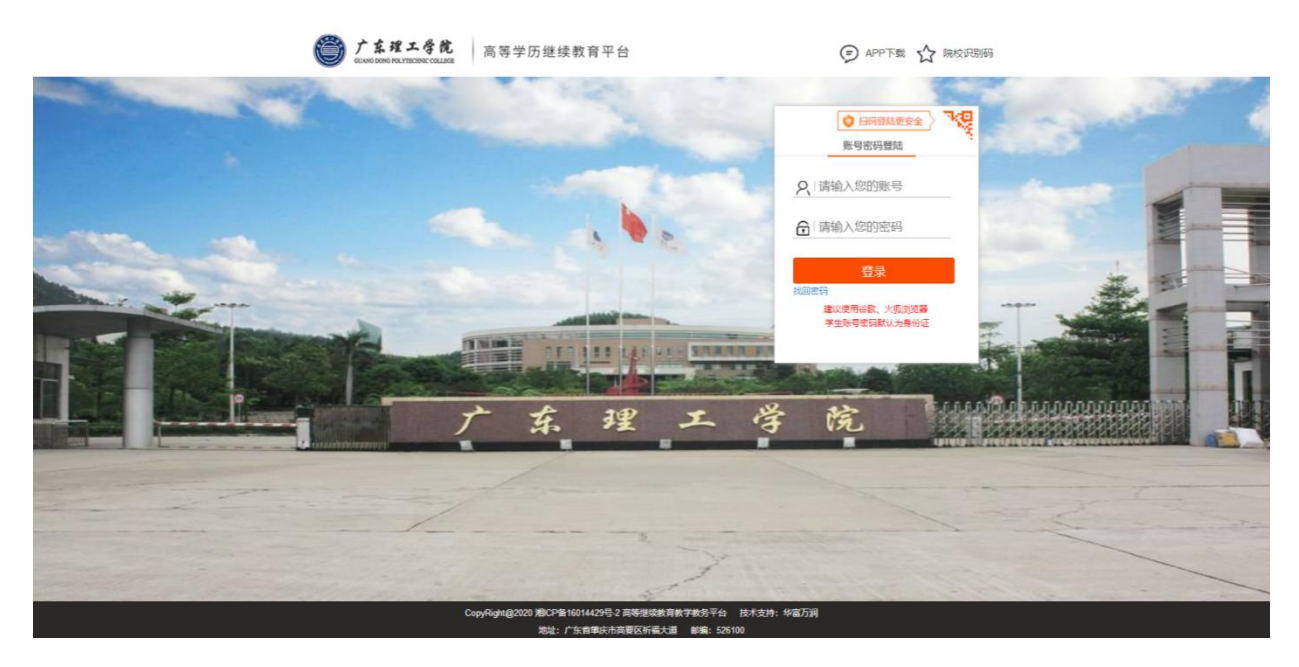

注:关于双专业的学生,使用账号登录平台,在 平台首页界面学生选择需查看的专业,在画红箭 头位置进行选择所需查看的专业即可。如下图所 示:

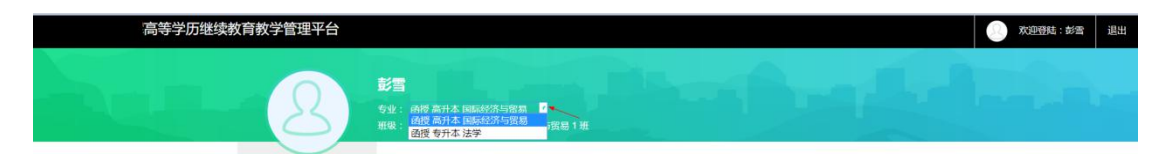

#### 二、我的网课

进入平台,在线学习默认的是当前学期的课程,查看全部课程, 点击"所有学期"即可。在学习之前,将鼠标光标定位查看上,即可 仔细阅读课程学习注意事项。

在线学习是开通了网学的课程,学生可以在线进行"课件学习"、 "平时作业"、"期末考试"。如下图是学生进入在线学习的主界面:

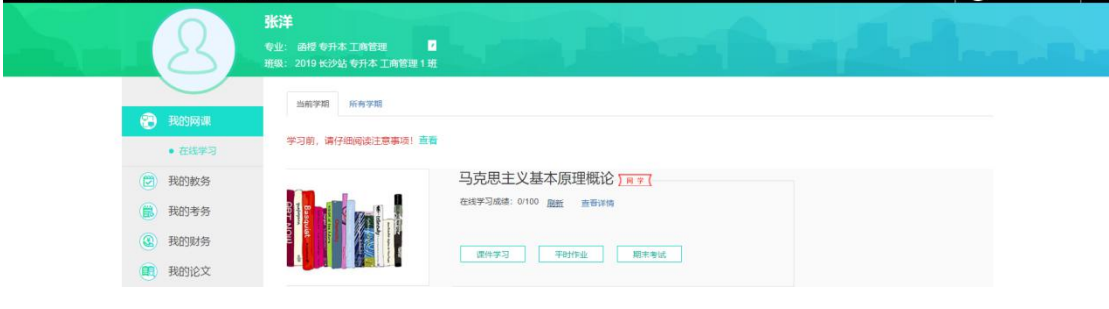

1、点击"课件学习"进入学生课件学习界面,如下图所示:

| 马克思主义基本原理概<br>剩余学习时间 23小时 | 1887年 <b>9</b> 日20日1日 1987年<br>论(D) |
|---------------------------|-------------------------------------|
| 马克思主义基本原理概论               | (D)                                 |
| 学习时间:                     | 6/26(分钟)                            |
| 学习进度:                     | 1/3                                 |
|                           |                                     |

点击"开始学习"进入课件视频学习界面,如下图所示:

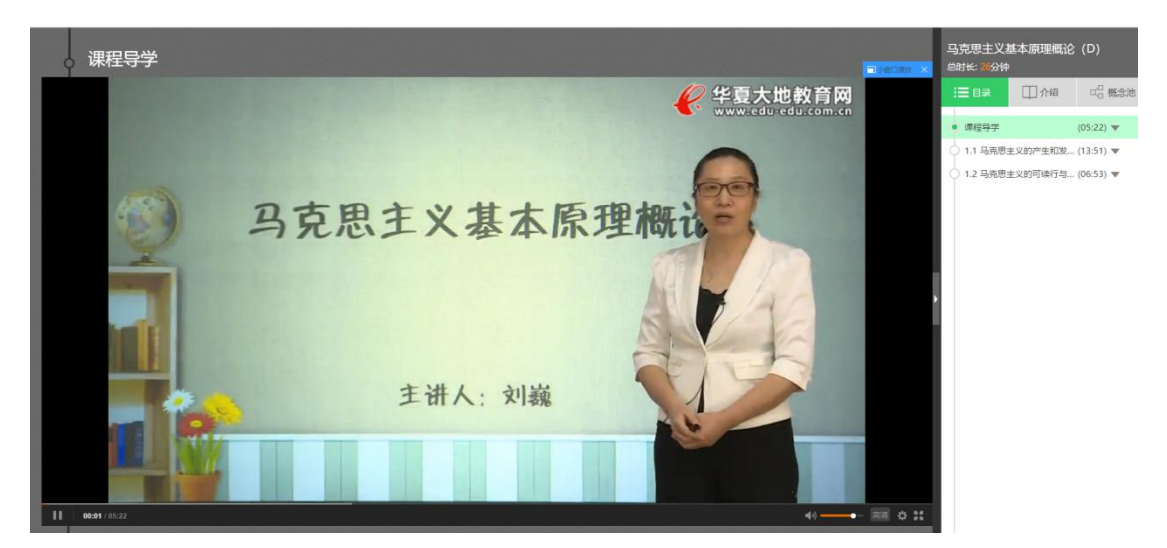

点击"学习记录"学生可查看自己学习的详细情况,如下图所示:

课件马克思主义基本原理概论(D)的详细记录

課程号学 6分钟
 1.1 马克思主义的产生和发展 0分钟
 1.2 马克思主义的可续行与革命性的统一 0分钟

#### 2、点击"平时作业"进入学生在线做平时作业主界面,如下图所示:

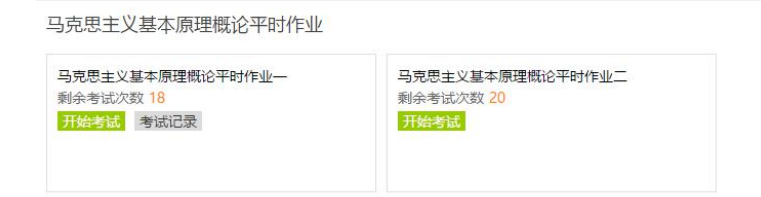

#### 点击"开始考试"可以做题,如下图所示:

|                                                                                                    | 检查 提交   |
|----------------------------------------------------------------------------------------------------|---------|
| 马克思主义基本原理概论平时作业一                                                                                                    |         |
| 1. 单选题                                                                                                    |         |
| 1.1                                                                                                    | 24      |
| 1.2 区分量率化回答的解决状态是()     ● 奉物的变化应当应真     ● 希彻的变化应当应真     ● 希彻的变化应当方法     ● 希彻的变化应当方法     ● 不同的变化应当分析的     ● 不同的变化应当分析的     ● | 2°      |
| 1.3 读述主义工程之所以编集了制制,是由于它()、<br>② 表现为劳动的创催或的格<br>③ 表现为劳动力的代献最优格<br>④ 表现为成立发行的时候<br>④ 最为形成必要劳动动的创造的价值                          | 27      |
| 1.4 虹学力(近期短期00年( )<br>○ 人与人之间的短环大阪<br>○ 人与人之间的短环大阪<br>○ 人与人之间的短期公共版<br>○ 人与人之间的短期公共版<br>○ 人与人之间的短期大阪                        | 2       |
| 1.5 生产気质中起活動で用的風 ()     人们在主产活動中的加速关系     生产型制作的所有加速式     アニ酸子的分析和加速式     アニ酸合为作和加速式     アニ酸白为和砂味                           | 24.<br> |
|                                                                                                    | 14      |

做完之后,点击"检查"可对做好的试题进行检查,检查之后,点击 "提交",提交之后,点击"考试记录"可以查看答卷和分数,也可 以继续考试,修改答卷,如下图所示:

|       | 您参加考试《           | 《马克思主义基本原理概论平时作业一》的情 | 影况如下:     |  |
|-------|------------------|----------------------|-----------|--|
| 考试次数  | 开海时间             | 得分                   | 操作        |  |
| 第3次考试 | 2019-03-27 09:21 | 处理中                  | 继续考试      |  |
| 第2次考试 | 2019-03-15 15:10 | 0.0                  | 直吾答卷 继续考试 |  |
| 第1次考试 | 2019-03-14 10:56 | 交白卷!                 | 查看答卷 继续考试 |  |
|       |                  |                      |           |  |

## 点击"查看答卷",可以查看学生做错了哪些题目,如下图所示:

#### 马克思主义基本原理概论平时作业一

| 1. Ĕ     | 单选题                                                                                        |
|----------|--------------------------------------------------------------------------------------------|
| 1.1<br>× | 生产力范畴反映的是(  )<br><mark>您答错了</mark> 加入错题本                                                   |
| •        | <ul> <li>人与人之间的经济关系</li> <li>人与人之间的政治关系</li> <li>人与自然之间的关系</li> <li>人与人之间的思想关系</li> </ul>  |
| 1.2<br>× | 社会主义由空想变为科学的标志性著作是 ()<br><mark>您答错了</mark> 加入错题本                                           |
| •        | <ul> <li>《资本论》</li> <li>《徳意志意识形态》</li> <li>《共产党宣吉》</li> <li>《反杜林论》</li> </ul>              |
| 1.3<br>× | 哲学的基本问题是( )<br><mark>您答错了</mark> 加入措题本                                                     |
| ~        | <ul> <li>物质和意识的关系问题</li> <li>物质和运动的关系问题</li> <li>物质和时空的关系问题</li> <li>理论和实践的关系问题</li> </ul> |
| 1.4<br>× | 社会主义建设的领导核心是 ()<br><mark>您没有作答</mark> 加入错题本                                                |
| •        | <ul> <li>工人阶级</li> <li>工人阶级和全体劳动人民</li> <li>马克思主义政党</li> <li>社会主义国家的政府</li> </ul>          |
| 1.5<br>× | 资本主义工资之所以掩盖了剥削,是由于它 () 、<br><mark>您没有作答</mark> 加入错题本                                       |
| ~        | <ul> <li>表现为劳动的价值或价格</li> <li>表现为劳动力的价值或价格</li> </ul>                                      |
| ი        | 占土"期士老子"计)学                                                                                |

## 3、点击"期末考试"进入学生期末考试主界面,如下图所示:

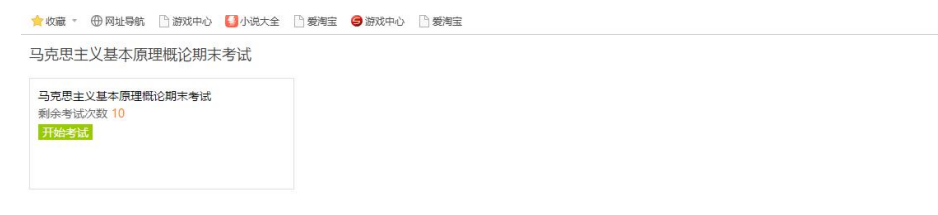

## 点击"开始考试"可以做题,如下图所示:

|                                                                                                    | 检查 提交      |
|----------------------------------------------------------------------------------------------------|------------|
| 马克思主义基本原理概论期末考试                                                                                                    |            |
| 1. 单选题                                                                                                    |            |
| 1.1         電気などの場合           ()         小和成本の時代のために           ()         小和成本の時代のために           ()         和成本の時代のために           ()         和成本の時代のために           ()         和成本の時代のために           ()         和成本の時代のために           ()         和成本の時代のために           ()         和成本の時代のために           ()         和成本の時代のために | 2*         |
| 1.2 税分増額主火知時と主义的地一応相是()     ○ 展活所以世界的第一位     ◎ 展示の以後的計算相比     ◎ 展示の以後的計算相比     ◎ 展示の以後的計算相比     ◎ 産売の以後期的存在無利用     ● 生命可能     ◎ 用     ◎ 用     ◎ 用     ◎ 用     ◎ 用     ◎ 用     ◎ 用     ◎ 用     ◎ 用     ◎ 用     ◎ 用     ◎                                                                                               | 2*         |
| <ol> <li>利润希屋()A、動会伯倫与可支款本的比率</li> <li>●、動会伯倫与可支款本的比率</li> <li>● 動会伯侮与形式支流本的比率</li> <li>● 動会伯倫与所授款本的比率</li> </ol>                                                                                                    | <i>1</i> * |
| 1.4 - 5月初世主义哲学以为, 和原的地一种性量 ()<br>● 第次以存在性<br>〇 「存在性<br>〇 月時間性<br>- 一 詳述                                                                                                    | 2*         |
| 1.5 以紙有助力通知的面積近的加加本示編集())     (中間心種的小面的方面)     (申請分詞的小面前方面)     (申請分詞的小面前方面)     (申請分詞的小面前方面)     (前前の注意分前面)     (前前の注意分前面)     (前前の注意分前面)     (前前の注意分前面)                                                                                                    | 24         |
| 1.6 区分最变和底变的概志标志是()                                                                                                    | 2*         |

做完之后,点击"检查"可以对做好的试题进行检查,检查之后,点击"提交",提交之后,点击"考试记录"可以查看答卷和分数,也可以继续考试,修改答卷,如下图所示:

|       | 您参加考试《马          | 马克思主义基本原理概论期末考试》的情况如 | 如下:       |
|-------|------------------|----------------------|-----------|
| 考试次数  | 开考时间             | 得分                   | 操作        |
| 第1次考试 | 2019-03-27 09:24 | 2.0                  | 查看答卷 继续考试 |
|       |                  |                      |           |
|       |                  |                      |           |
|       |                  |                      |           |

查看答卷,可以查看学生做错了哪些题目,如下图所示:

| 马克思主义基本原理概论期末考试                                                                            |
|--------------------------------------------------------------------------------------------|
| 1. 单选题                                                                                     |
| 1.1 ビ学的基本问题是( )<br>× 您答指了                                                                  |
| <ul> <li>物质和意刊的关系问题</li> <li>例质和运动的关系问题</li> <li>物质和过去的关系问题</li> <li>潮诊和实践的关系问题</li> </ul> |
| 1.2 划分理物主义和唯心主义的唯一标准是()<br>× 您装描了                                                          |
| 是否示认世界的统一性           ● 启否示认现系的普遍性           ● 启否示认现系的考虑性           ● 是否示认现能和存在具有同一性        |
| <ol> <li>利润率是()A、剩余价值与可变资本的比率</li> <li>※ 容普描了</li> </ol>                                   |
| <ul> <li>●、戦争伯権三下受き本的状態</li> <li>○ 動争伯権三所受き支援が承</li> <li>○ 剥争伯権三所受害支援が承</li> </ul>         |
| 1.4 马売思主义哲学认为, 物质的唯一特性量 ()<br>◆ 総善対了                                                       |
| <ul> <li>● 客观央在性</li> <li>○ 厂庭性</li> <li>○ 持物性</li> <li>○ 运动</li> </ul>                    |
| 1.5 以私有制力基础的商品经济的基本矛盾是( )<br>× 認没各作答                                                       |
| <ul> <li>● 使用价值的值的变量</li> <li>○ 具体劳动和曲参劳动的矛盾</li> <li>○ 们utaronehalensea</li> </ul>        |

4、点击"课程答疑室"进入主界面,如下图所示:

| 马克思主义基本原理概论答疑室                 | 使来 我要提问          |       |
|--------------------------------|------------------|-------|
| 全部问题                           | 創新 只看精选问题        | 全部问题  |
|                                |                  | 未回答问题 |
| 今大大气小猫,下十去打球吧,有没有一起的?子系了放松一下以情 | 2010 00 01 15-12 | 我的问题  |
| 四音致 0 编号 00000732              | 2016-06-0113:42  |       |
| 老师,什么时候考试?                     |                  |       |
| 回答数 1 编号 000000730             | 2018-06-01 15:41 |       |
|                                | 收藏               |       |
| 有不懂的问题大家分享出来,交流学习学习吧!          |                  |       |
| 回答数 0 编号 000000731             | 2018-06-01 15:41 |       |
|                                | 收藏               |       |

可以在此提出并查看常见问题

## 三、我的教务

#### 1、课表查询

点击"课表查询",学生可根据自己教学计划表中的开课分配,查看 每学期的课程安排,点击"详情"可查看所有面授时间,如下图:

| <ul> <li>课表查询</li> </ul> | 学期 | 课程名称    |                                       | 是否开通网学                                                        | 教师名称                                            | 第一次面授时间         | 第二次面授时间          | 面授地址     | 查看所有面授的 |
|--------------------------|----|---------|---------------------------------------|---------------------------------------------------------------|-------------------------------------------------|-----------------|------------------|----------|---------|
|                          | 1  | 大学英语    |                                       | 否                                                             | 张露                                              | 2019年3月8日 14:00 | 2019年3月10日 14:00 | 数学楼15 30 | 详情      |
| • 教学计划                   | 1  | 马克思主义基本 | 5原理概论                                 | 是                                                             |                                                 |                 |                  |          | 详情      |
| 🗒 我的考务                   | 1  | 毛泽东思想邓小 | 小平理论                                  | 否                                                             |                                                 |                 |                  |          | 详情      |
| ③ 我的财务                   | 1  | 徵观经济学   |                                       | 否                                                             |                                                 |                 |                  |          | 详情      |
|                          | 1  | 贸易经济学   |                                       | 西                                                             |                                                 |                 |                  |          | 详情      |
| 11 我的论文                  | 1  | 基础会计学   |                                       | 90                                                            |                                                 |                 |                  |          | 详情      |
|                          |    |         | 授课详情<br>第1次面授时间<br>第2次面授时间<br>第3次面授时间 | 1: 2019年3<br>1: 2019年3<br>1: 2019年3<br>1: 2019年3<br>1: 2019年3 | 月8日 14:00<br>月10日 14:00<br>月11日 14:00<br>5 301室 |                 | ~                |          |         |

## 2、教学计划查询

学生在线查看自己所学专业的学期课程安排以及课程学时。如下图所示:

| 划的教务              | 课程类别    | 课程名称        | 总学时 | 课内学时 | 上机学时 | 实践学时 | 自学学时 | -            | =            | Ξ | 四 | 五 | 总学分 | 考核方式 | 网学 |
|-------------------|---------|-------------|-----|------|------|------|------|--------------|--------------|---|---|---|-----|------|----|
| ven ette sile ven | -       | 大学英语        | 72  | 72   | 0    | 0    | 0    | V            |              | V |   |   | 4   | 考试   | 否  |
| 课衣直问              |         | 马克思主义基本原理概论 | 60  | 30   | 0    | 0    | 30   | N            |              |   |   |   | 0   | 考试   | 是  |
| 教学计划              |         | 毛泽东思想邓小平理论  | 48  | 48   | 0    | 0    | 0    | V            |              |   |   |   | 0   | 考试   | 否  |
| 我的考务              |         | 现代管理学       | 65  | 30   | 0    | 0    | 35   |              | V            |   |   |   | 0   | 考试   | 否  |
|                   | 公共课     | 经济法         | 55  | 40   | 0    | 0    | 15   |              |              | V |   |   | 0   | 考试   | 否  |
| 践的财务              |         | 管理信息系统      | 86  | 68   | 0    | 0    | 18   |              |              |   | V |   | 0   | 考试   | 否  |
| 践的论文              |         | 微观经济学       | 54  | 54   | 0    | 0    | 0    | V            |              |   |   |   | 3   | 考查   | 否  |
| 80%言言             |         | 宏观经济学       | 54  | 54   | 0    | 0    | 0    |              | Ń            |   |   |   | 3   | 考查   | 否  |
| 1901.010404       |         | 贸易经济学       | 72  | 72   | 0    | 0    | 0    | V            |              |   |   |   | 4   | 考试   | 否  |
|                   |         | 数据库管理系统     | 54  | 54   | 0    | 0    | 0    |              | N            |   |   |   | 3   | 考查   | 否  |
|                   |         | 基础会计学       | 90  | 90   | 0    | 0    | 0    | $\checkmark$ |              |   |   |   | 5   | 考试   | 否  |
|                   |         | 中级财务会计      | 90  | 90   | 0    | 0    | 0    |              | $\checkmark$ |   |   |   | 5   | 考试   | 否  |
|                   |         | 成本会计学       | 90  | 90   | 0    | 0    | 0    |              |              | V |   |   | 5   | 考试   | 否  |
|                   |         | 证券投资学       | 90  | 90   | 0    | 0    | 0    |              |              |   | V |   | 5   | 考试   | 舌  |
|                   |         | 国际会计学       | 72  | 72   | 0    | 0    | 0    |              |              | V |   |   | 4   | 考试   | 浙  |
|                   | ± 11.98 | 金融会计学       | 72  | 72   | 0    | 0    | 0    |              | Ń            |   |   |   | 4   | 考试   | 否  |
|                   | 专业课     | 管理会计学       | 54  | 54   | 0    | 0    | 0    |              |              |   | V |   | 3   | 考查   | 否  |

# 四、我的考务

1.成绩查询

主要是查询每学期,每门课程的成绩记录,如下图:

| (2) 我的教务 | 课程名         | 学期 | 总评 |
|----------|-------------|----|----|
| TRANSCAS | 马克思主义基本原理概论 | 1  |    |
| ■ 我的考验   | 毛泽东思想邓小平理论  | 1  |    |
| • 成绩查询   | 大学英语        | 1  | 88 |
| ③ 我的财务   | 徵現经济学       | 1  |    |
| 9        | 基础会计学       | 1  |    |
| 11 我的论文  | 贸易经济学       | 1  |    |
| (2) 我的信息 | <u> </u>    | 2  |    |
|          | 金融会计学       | 2  |    |
|          | 中级财务会计      | 2  |    |
|          | 宏观经济学       | 2  |    |
|          | 市代管理学       | 2  |    |

# 五、我的补考

查看线上补考课程情况。如下图:

| <ul> <li>(P) 我的教务</li> <li>(P) 我的考务</li> <li>(P) 我的补考</li> <li>(P) 我的补考</li> <li>(P) 我的外考</li> <li>(P) 我的你多</li> <li>(P) 我的你多</li> <li>(P) 我的你见</li> <li>(P) 我的信息</li> <li>(P) 我的信息</li> <li>(P</li></ul> | <b>爱</b> 我的阿课                                                    |        |
|----------------------------------------------------------------------------------------------------|------------------------------------------------------------------|--------|
| ④ 我的财务       ● 我的信息       ● 我的信题       ● 我的信题                                                                                                    | <ul> <li>(2) 我的教务</li> <li>(2) 我的考务</li> <li>(2) 我的补考</li> </ul> |        |
| <ul> <li>② 我的信息</li> <li>③ 我的直播</li> <li>暂无补考课程</li> </ul>                                                                                                    | <ul><li>② 我的财务</li><li>① 我的论文</li></ul>                          |        |
|                                                                                                    | <ul><li>我的信息</li><li>股的直播</li></ul>                              | 暂无补考课程 |

# 六、我的财务

学生查看年度缴费情况。如下图所示:

| B.        | 专业: 函授 专升本 工商管理<br>班级: 2019 长沙站 专升本 工i | ▼<br>商管理1班 |    |      | $1 \times 1$ |
|-----------|----------------------------------------|------------|----|------|--------------|
| (注) 我的网课  | 鐵费年度                                   | 应缴费用       | 避免 | 实缴费用 | 欠费           |
| TDAN+6.87 | 2019                                   | 100        | 0  | 100  | 0            |
| A) 我的教授   |                                        |            |    |      |              |
| 1111 我的考务 |                                        |            |    |      |              |
| ③ 我的财务    |                                        |            |    |      |              |
|           |                                        |            |    |      |              |

# 七、我的论文

1. 学生在线查看论文的指导老师,如下图所示:

|    | 8        | <b>张洋</b><br>专业: 通授专升本工商管理<br>班级: 2019 长沙站专升本工商管理 | 2<br>11班 | The second | and all |  |
|----|----------|---------------------------------------------------|----------|------------|---------|--|
| 5  | 我的网课     | 教师姓名                                              | 教师编号     | 年龄         | 联系电话    |  |
| (2 | 我的教务     |                                                   |          | 没有找到匹配的记录  |         |  |
| (E | 我的考务     |                                                   |          |            |         |  |
| (  | 我的财务     |                                                   |          |            |         |  |
|    | ) 我的论文   |                                                   |          |            |         |  |
|    | • 论文指导老师 |                                                   |          |            |         |  |
|    | • 论文题目设置 |                                                   |          |            |         |  |

2. 点击"论文题目设置"设置自己论文的题目,填写好之后,再点击"提交论文题目",如下图所示:

| 2-1 | 2        | <b>张洋</b><br>专业: 励授 专升本<br>班段: 2019 长沙姑 | 工商管理 🛃<br>专升本 工商管理 1 册 |    | S.P | See A   |      |  |
|-----|----------|-----------------------------------------|------------------------|----|-----|---------|------|--|
| 8   | 我的网课     | +1201000                                | H.                     |    |     |         |      |  |
| (1) | 彩白白油行动。  | 姓名                                      | 年级                     | 学号 | 考生号 | 毕业论文题目  | 报导老师 |  |
|     | 32038733 |                                         |                        |    | 没有  | 找到匹配的记录 |      |  |
|     | 我的考务     |                                         |                        |    |     |         |      |  |
| ۲   | 我的财务     |                                         |                        |    |     |         |      |  |
|     |          |                                         |                        |    |     |         |      |  |
|     | • 论文指导老师 |                                         |                        |    |     |         |      |  |
|     | • 论文颜目设置 |                                         |                        |    |     |         |      |  |

3. 论文要求查看

学生在线查看论文的要求,如下图所示:

|          | -  |     |           |    |
|----------|----|-----|-----------|----|
| 🔁 我的网课   | 专业 | 上传人 | 上传时间      | 查看 |
| 😥 我的教务   |    |     | 没有找到匹配的记录 |    |
| 🐻 我的考务   |    |     |           |    |
| 後 我的补考   |    |     |           |    |
| ③ 我的财务   |    |     |           |    |
| 📧 我的论文   |    |     |           |    |
| • 论文指导老师 |    |     |           |    |
| • 论文题目设置 |    |     |           |    |
| ● 论文要求查看 |    |     |           |    |

4. 论文上传

完成论文在此上传,可查看批阅意见

上传的文件格式为压缩包(后缀为 rar 或 zip)、Word 文档、Excel 文档、常 用照片格式。如下图:

|   | 我的网课     | 十上供 | 论文附件 |    |     |        |           |      |      |      |
|---|----------|-----|------|----|-----|--------|-----------|------|------|------|
|   |          | 年级  | 姓名   | 学号 | 考生号 | 毕业论文题目 | 是否需要重传附件  | 论文附件 | 是否批阅 | 批阅意见 |
|   | 我的教务     |     |      |    |     | 4      | 没有找到匹配的记录 |      |      |      |
|   | 我的考务     |     |      |    |     |        |           |      |      |      |
| 6 | 我的补考     |     |      |    |     |        |           |      |      |      |
| ٩ | 我的财务     |     |      |    |     |        |           |      |      |      |
| • | 我的论文     |     |      |    |     |        |           |      |      |      |
|   | • 论文指导老师 |     |      |    |     |        |           |      |      |      |
|   | • 论文题目设置 |     |      |    |     |        |           |      |      |      |
|   | • 论文要求查看 |     |      |    |     |        |           |      |      |      |
|   |          |     |      |    |     |        |           |      |      |      |

5. 论文成绩查询

查询学生论文总成绩结果,如下图:

| 2        | 我的网课     | 课程名 | 学期        |
|----------|----------|-----|-----------|
| (B)      | 我的教务     |     | 没有找到匹配的记录 |
|          | 我的考务     |     |           |
|          | 我的补差     |     |           |
| <b>S</b> |          |     |           |
| C        | 我的财务     |     |           |
| 8        | 我的论文     |     |           |
|          | • 论文指导老师 |     |           |
|          | • 论文题目设置 |     |           |
|          | • 论文要求查看 |     |           |
|          | • 论文上传   |     |           |
|          | • 论文成绩查询 |     |           |

#### 八、我的信息

#### 1.我的消息

学生在线查看学校老师发送的实时消息。

| 十一年杨元已读   |      |    |  |  |  |  |  |
|-----------|------|----|--|--|--|--|--|
| 消息标题      | 发布时间 | 状态 |  |  |  |  |  |
| 没有找到匹配的记录 |      |    |  |  |  |  |  |

## 2.个人信息

学生可查询、修改自己的一些基本信息,如联系电话、地址等。 重要信息如身份证号、准考证号、专业信息等不能修改,如发现 错误,请报告函授站管理员。如下图所示:

|      |          | 基本信息 |                    |  |
|------|----------|------|--------------------|--|
| 姓名   | 张萍       | 考生号  | 20191001           |  |
| 学号   | 010111   | 身份证号 | 430525198810142000 |  |
| 学籍状态 |          | 政治面貌 |                    |  |
| 性别   | 女        | 邮政编码 | 410000             |  |
| 民族   | 汉族       | 联系电话 |                    |  |
| 出生年月 | 19881014 | 电子邮箱 |                    |  |
| 联系地址 | 湖南长沙     |      |                    |  |
|      |          | 专业信息 |                    |  |
| 录取年份 |          | 学习形式 | 函授                 |  |
| 专业名称 | 工商管理     | 层次   | 专升本                |  |
| 学制   | 3        | 教学点  | 长沙站                |  |
|      | 确认修改     | 信息无误 | 信息有误               |  |

#### 3. 证件照上传

学生按学校要求上传正规证件照,或管理员上传后学生确认照片 是否正确无误。

|                          |                                             | 个人照片修改                                                                                          |
|--------------------------|---------------------------------------------|-------------------------------------------------------------------------------------------------|
| 🔁 我的网课                   |                                             |                                                                                                 |
| 😥 我的教务                   | 选择文件】未选择任何文件                                | 电子版图像要求:<br>A:电子版照片格式要求(如图):                                                                    |
| 📸 我的考务                   |                                             | 1、蓝色背景,图像大小建议在30K-100K之间,格式为_jpg;<br>2、鉴于毕业照片的严肃性,请同学务必 <mark>提交标准证件照</mark> ,生活照、 <sup>1</sup> |
| (夏) 我的补考                 | 确认上传                                        | 机拍照、以及PS、美图等工具修复的照片均不予审核通过。<br>B:拍完照片后,照片以身份证格式命名。                                              |
| () 我的时冬                  | nada an an an an an an an an an an an an an |                                                                                                 |
| 141170 F                 |                                             | 已确认完毕                                                                                           |
| 我的论文                     |                                             |                                                                                                 |
| 🧕 我的信息                   |                                             |                                                                                                 |
| • 我的消息                   |                                             |                                                                                                 |
| • 个人信息                   |                                             |                                                                                                 |
| • 证件照上传                  |                                             |                                                                                                 |
| <ul> <li>修改密码</li> </ul> |                                             |                                                                                                 |

## 4.修改密码

学生可修改自己的登录密码。

输入原始密码--->新密码--->确认新密码--->修改。如下图所示:

| 用户名  | 张洋 |      |
|------|----|------|
| 原始密码 |    |      |
| 新密码  |    |      |
| 确认密码 |    | 2111 |
|      | 修改 |      |

# 九、我的直播

查看直播信息,直播课程与直播教师,如下图:

| 🔁 我的网课         | 年级 | 直播课程 | 直播教师 | 直播开始时间  | 直播结束时间 | 房间号 | 操作 |
|----------------|----|------|------|---------|--------|-----|----|
| () 我的教务        |    |      |      | 没有找到匹配的 | 记录     |     |    |
| () 我的考务        |    |      |      |         |        |     |    |
| 😥 我的补考         |    |      |      |         |        |     |    |
| 3 我的财务         |    |      |      |         |        |     |    |
| 我的论文           |    |      |      |         |        |     |    |
| 我的信息           |    |      |      |         |        |     |    |
| 412-060 cm 344 |    |      |      |         |        |     |    |

# 十、APP 端学习

1.学生在自己学校的学习平台网站首页点击 APP 下载,

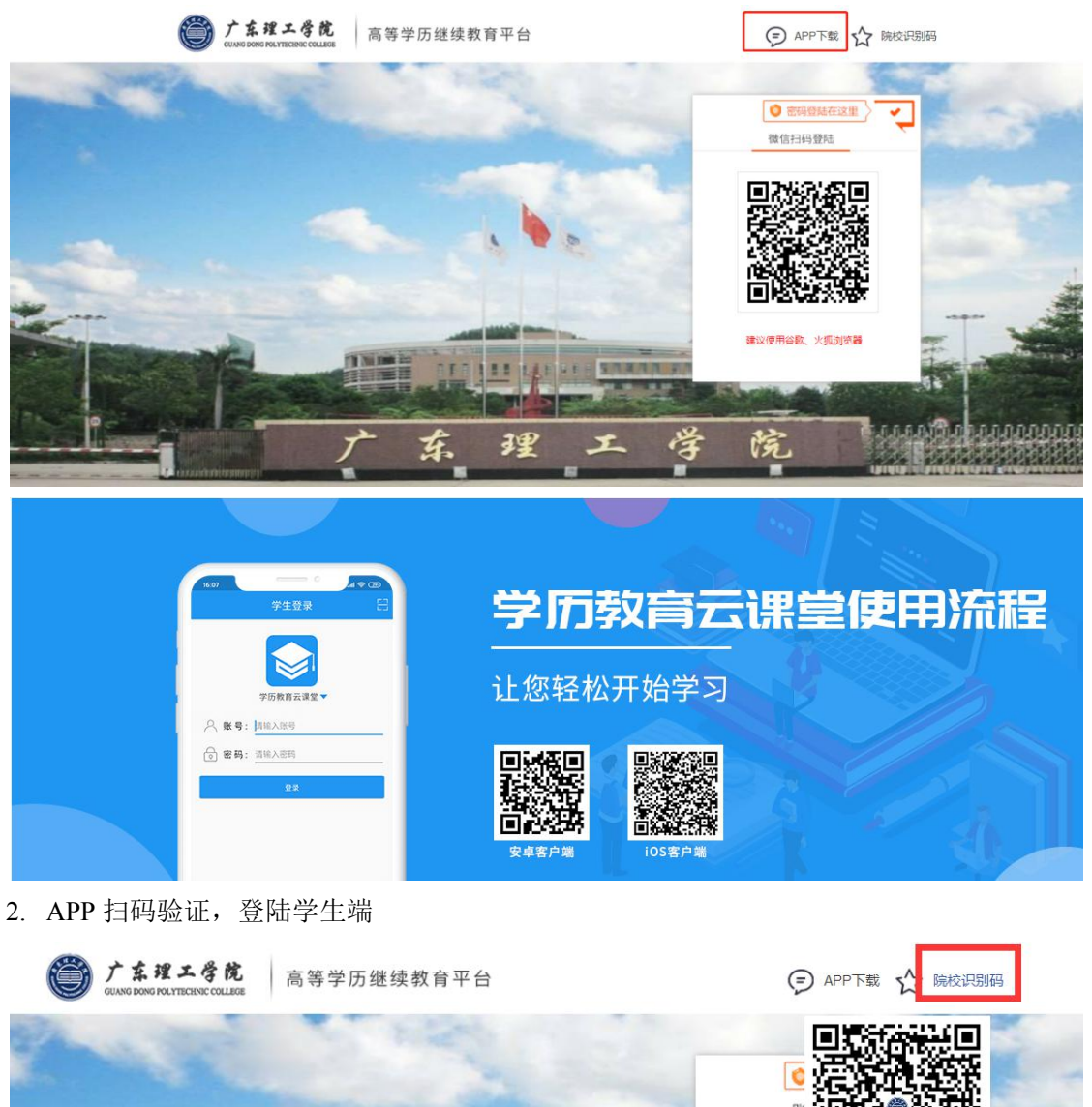

<u>옷</u>∣admir ∎

3.登录后,进入教学教务页面,可以查看教学计划、课表、成绩等

| 电气工程及其自动化 | ← 数学计划            | ← 课表查询                        | ← 成绩查询                               |
|-----------|-------------------|-------------------------------|--------------------------------------|
|           | 选修课               | 第一学年(下) ~                     | 🎘 第一学年(下) 🗸 🗸                        |
|           | 共18门 已含格0门        | 平 毛泽东思想、邓小平理论和"三个代表"重要思想概论    | 킺 电路理论 (上)                           |
| 和字计划 建表面向 |                   | 学期:第二学期                       | 学期:第二学期<br>成绩:8                      |
|           | 毕业论文              | 金百开题两手:金<br>数师名字:<br>第一次面授时间: | ■ 高等数学(上)                            |
| Eð        | <b>共2</b> 门 已合格0门 | 第二次面授时间:                      | 学期:第二学期                              |
| 成绩量用      |                   | ——                            | 74K 58L : 10                         |
|           |                   | 学期:第二学期                       | ———————————————————————————————————— |
|           |                   | 是西开週同学:西<br>被师名字:<br>第一次面授时间: | <b>学期</b> :第二学晤<br>成绩:12             |
|           |                   | 第二次面授时间:                      | 関 马克思主义基本原理概论                        |
|           |                   | 🛒 英语 (二)                      | 学期:第二学期                              |
| 8 E &     |                   | 学期:第二学期                       | 成绩:24                                |

4.在线学习,开通了网学的课程,学生可以在线进行<mark>课件学习,在线做题,在线考试,答疑</mark> 互动。

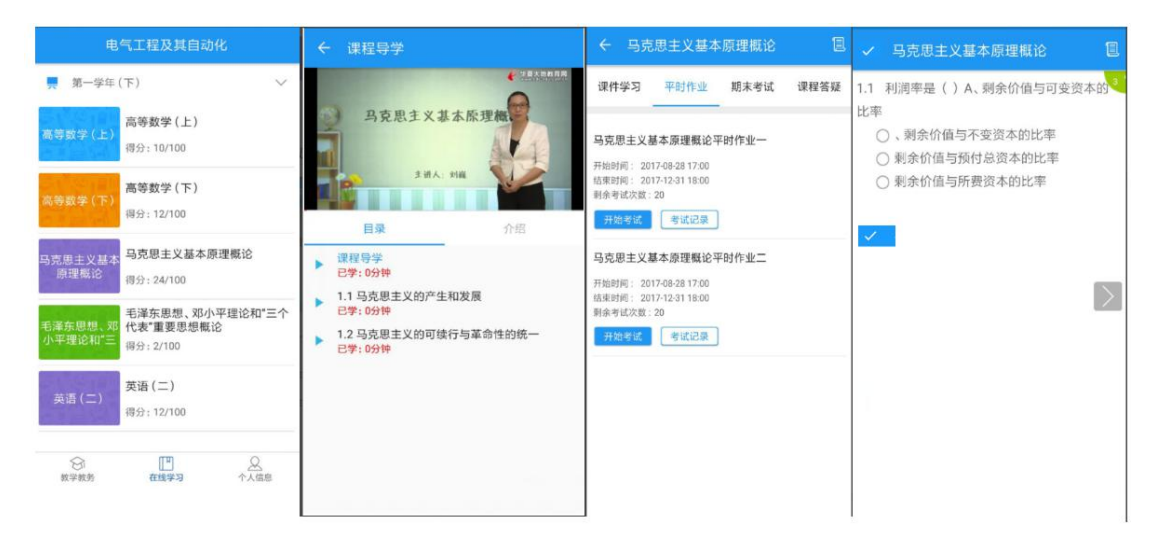

试卷提交后可查看答卷,点击考试记录可以继续之前的考试,继续作答 点击右上角小图标,可查看学习报告

| ← 答卷已提交 | ← 考试记录                                            | ← 学习报告                                                 |         |
|---------|---------------------------------------------------|--------------------------------------------------------|---------|
| 本次得分:   | <b>第1次考试</b><br>开考时间: 2017-12-06 10:35<br>得分: 交白卷 | 总分:                                                    | 0       |
| 交白卷     | 开始新的考试                                            | 总分由各部分得分折                                              | 合权重结算而来 |
|         |                                                   | 高等数学(上)<br>权重: 20% 得分: 0                               |         |
| 立石答卷    |                                                   | 课程名称                                                   | 学习时长    |
| 120     |                                                   | 高等数学(上)平时作业<br>权重: <mark>20%</mark> 得分: <mark>0</mark> |         |
|         |                                                   | 名称 考试情况                                                | 总分 得分   |
|         |                                                   | 高等数学(上)期末考试<br>权重:40% 得分:0                             |         |
|         |                                                   | 名称    考试情况                                             | 总分得分    |
|         |                                                   |                                                        |         |
|         |                                                   |                                                        |         |
|         |                                                   |                                                        |         |
|         |                                                   |                                                        |         |

点击课程答疑,可与老师进行互动,。点击右下角按钮,可<mark>语音提问,视频提问、普通提问</mark> 以及<mark>返回顶部</mark>,如下图所示:

| ← 毛泽东思想、邓小平理     | 里论和"… 🗐     |
|------------------|-------------|
| 件学习 平时作业 期末考试    | t 课程答疑      |
| 这有几个门            |             |
| 17-12-21 10:33   | 2个回答        |
| 天下午有什么作业?        |             |
| 17-11-24 09:39   | 1个回答        |
| 力学习!             |             |
| -10-30 14:47     | 0个回答        |
| 天秋高气爽, 适合学习啊     |             |
| 017-10-30 14:06  | 0个回答        |
| 日光明媚的早晨!         |             |
| 2017-10-27 14:07 | 1个回答        |
| 大家每天学习几个小时?      | +           |
| 2017-10-27 14:50 | <u>00日間</u> |

十一.慕课课程学习指引

#### 慕课课程学习操作说明

#### 一、电脑端学习操作说明

推荐使用360浏览器(极速模式)或谷歌浏览器打开学校教学平台,进入"我的网课" 有红字注明"此为M00C课程"即为慕课课程,需要进入慕课课程学习页面。

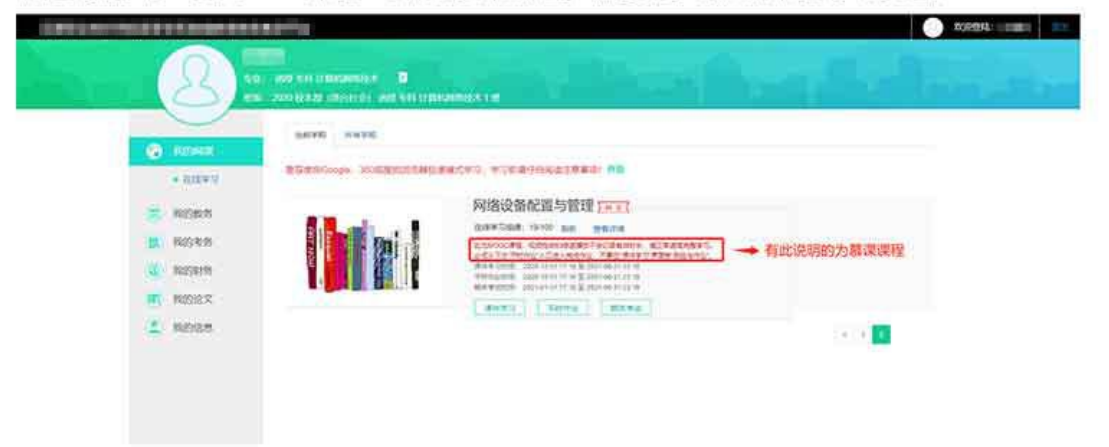

#### ①点击【课件学习】,即可进入慕课课程页面。

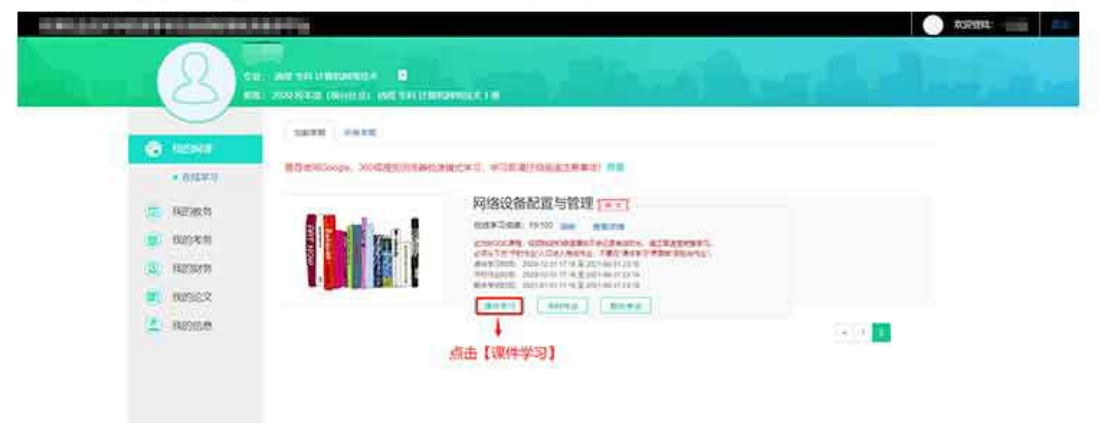

#### ②点击【立即参加】或【已参加,进入学习】,跳转至慕课课程学习。

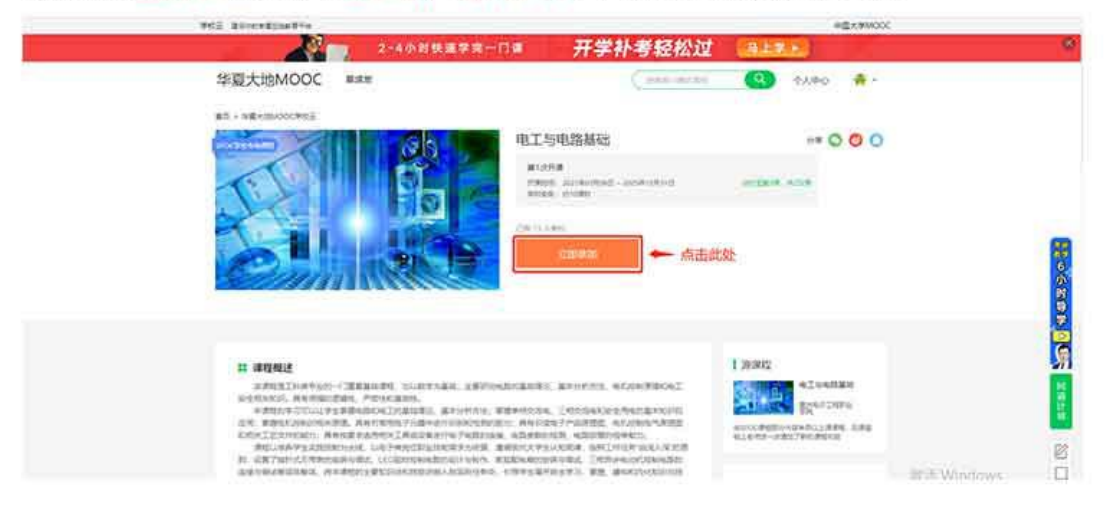

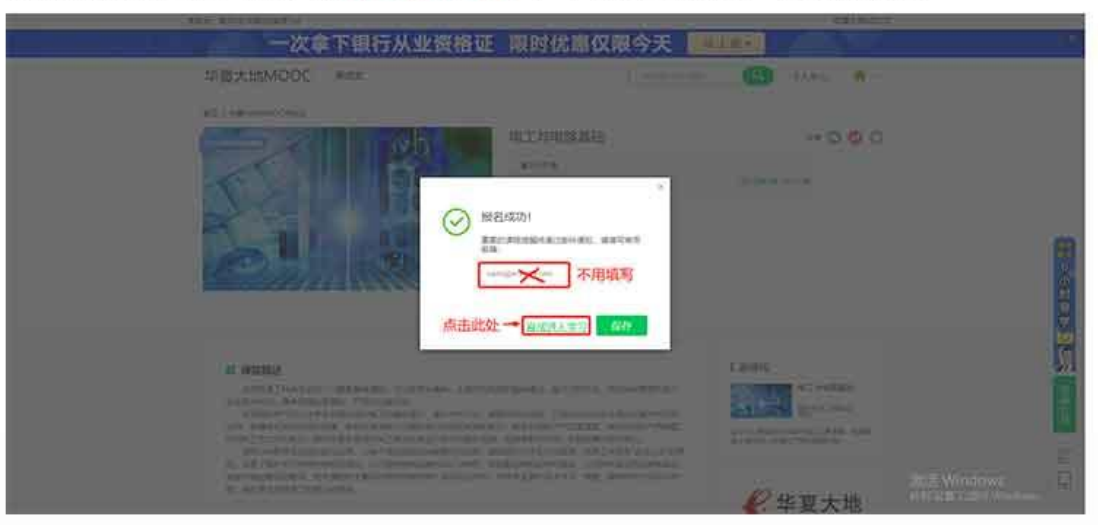

③点击提示框最下面的【直接进入学习】,不用填写邮箱,不要点保存。

④关闭提示框即可,不用扫码。

| <b>化</b> 华星大地 | Management Social Strength | 1000 C (11)                                                                                                    |
|---------------|----------------------------|----------------------------------------------------------------------------------------------------|
|               |                            | EDERS<br>Pr<br>Minor C. Status<br>C. Sametral<br>C. Sametral<br>C. |
| 0 0 0 enter   |                            |                                                                                                    |
| BIORAN        |                            |                                                                                                    |
| A.C.          |                            | 8 0 0 8                                                                                                    |

#### ⑤直接点击【开始学习】或【继续学习】。

|                             | 2~4小时铁路学是一门第 并子                                                      | 《个考拉松迎 单134               |              |
|-----------------------------|----------------------------------------------------------------------|---------------------------|--------------|
|                             | 华夏大地MOOC ## ## ### ###                                               | ( 100-100 (Q) +3.40 🔮 -   |              |
| <b>化</b> 华莱大地               | PRESENTE AND TRANSPORT                                               |                           | 14000-1200 A |
| M 18 设 新<br>配 跟 与 银 班<br>明初 | ##80 modil:<br>たーンサイボド inclusive:::::::::::::::::::::::::::::::::::: | (現象93)<br>点击【开始学习】或【現象学习】 |              |
| NEX<br>X                    |                                                                      |                           |              |
| 0 0 0 0 W                   |                                                                      |                           |              |
| -                           |                                                                      |                           |              |
| BRTEAR                      |                                                                      | 20<br>14                  | E Windows    |
|                             |                                                                      |                           |              |

⑥在课件中直接点击所需学习的章节,即可跳转至学习视频。

| 学校云 建设合的专用性的的第三位 |                                                                                                    | 02.19M000   |
|------------------|----------------------------------------------------------------------------------------------------|-------------|
|                  | 2-4小时快速学完一门课 开学补考轻松过 马上掌头                                                                                                    |             |
|                  | 华夏大地MOOC ## ## ## ### #### @ ^人+o                                                                                                    | ·           |
| € 华夏大地           | RINGERS SHOC ( WITHIN WE WE WANTED TO A SHOC ) THE SHOC SHOCK SHOCK SHOC | 9020945985H |
|                  | <b>17</b> .17                                                                                                    |             |
| -11 S. 4         | 项目一: 安全用电                                                                                                    | ^           |
| 公告               | ○ 低級11:1: 安全期和基础 → 点击即可学习                                                                                                    |             |
| 洋分标准             | 10日、1.1.1 电工業全之7時間後<br>1月1日、117月1日の第2日の第3日の                                                                                                    |             |
| <b>8</b> /1      | 100 年上年12月1日<br>200 第1-92月6日日                                                                                                    |             |
| 测验与作业            | 100 110-111-12-143.06国民几十年(1011国王)-7-948827                                                                                                    |             |
| *ić              | ○ 任势121: 触唱思致                                                                                                    |             |
| 17128            | S.C. BORMS                                                                                                    |             |
| aa98 0 0 0       | 215 R4-468.8g<br>Nij (1914.2.1 M2398                                                                                                    |             |
| D constances     | 00.112-024200.014.034.2011####?                                                                                                    |             |

之后学习会自动打开上一次学习的章节,如有遗漏学习也可自行选择相应章节学习。

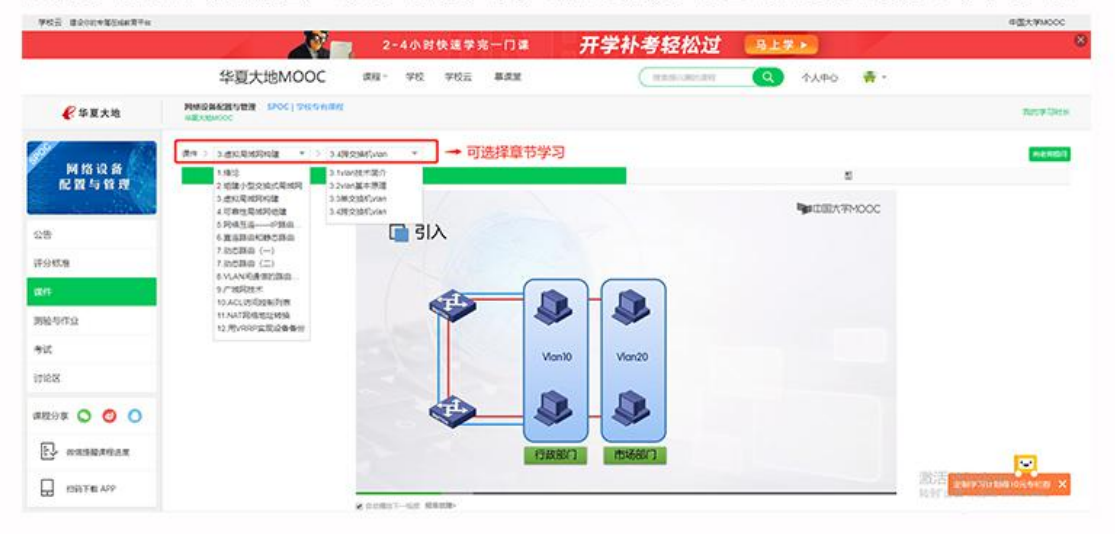

PS:视频拖动和倍速播放不会记录有效时长,请正常速度完整学习。 不要在跳转的慕课课程界面做"测验与作业"。 请遵循以上流程操作,勿点开其他链接或按钮。

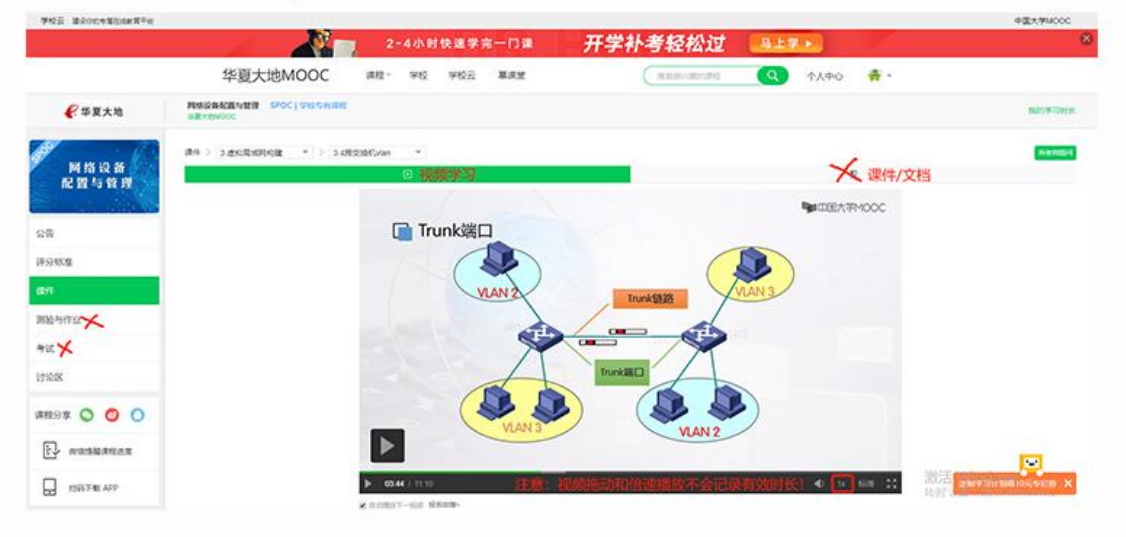

# 慕课课程学习操作说明

#### 二、手机APP学习操作说明

①在学校网站首页点击【APP下载】,选择【<mark>安卓客户端</mark>】或【i0S客户端】进行扫码。

|                                               | 10<br>7203<br>50075432<br>70075432<br>70075432<br>70075432<br>70075432<br>70075432<br>7007543<br>700754<br>70075<br>70075 | 学了<br>让您转   | <b>万教育云</b><br>圣松开始学习           | 果會           | <b>首</b> 使                                                | 用)                                                      | <b>东</b> 栽                                  |               |
|-----------------------------------------------|----------------------------------------------------------------------------------------------------|-------------|---------------------------------|--------------|-----------------------------------------------------------|---------------------------------------------------------|---------------------------------------------|---------------|
| ②扫码后跳转<br>至手机浏览器<br>页面,选择相<br>应的客户端,<br>点击下载。 | ◆学び取算云魂葉 ut ◆ 18-3 ● 9<br>AA 不安全 – demo.edu-edu.com.cn          AA 不安全 – demo.edu-edu.com.cn                 Ŷびの教育云课堂APP下载                  夕卓客户端下载                 iOS客户端下载                                                                                                    | 91 888<br>C | ③i0S客户端点<br>击【Install】<br>开始下载。 | <##558<br>AA | 第五章至 al ◆<br>不安全 — c<br>"app.e<br>would like<br>取消<br>iOS | 18-35<br>lemo.edu-e<br>edu-edu.co<br>to install<br>云课堂" | ⊛<br>edu.com.cn<br>m.cn"<br>学历教育<br>Install | 995, 898<br>C |
|                                               | < > 🖞 🔟                                                                                                    | Ō           |                                 | <            | >                                                         | Ċ                                                       | m                                           | 0             |

#### i0S系统下载后请注意!

Step1: 下载完 打开APP后,显 示需立即更新 。点击【立即 更新】

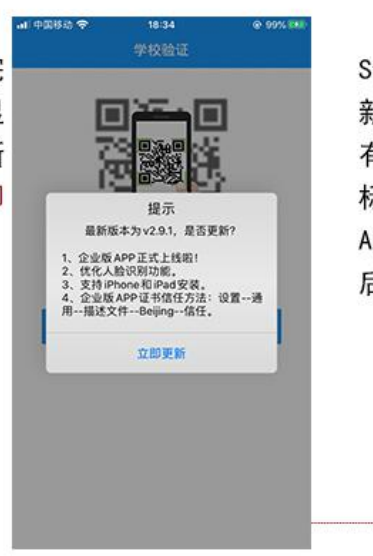

Step2: 立即更 新后会出现带 有"企业版" 标识的另一个 APP。需在设置 后才能打开。

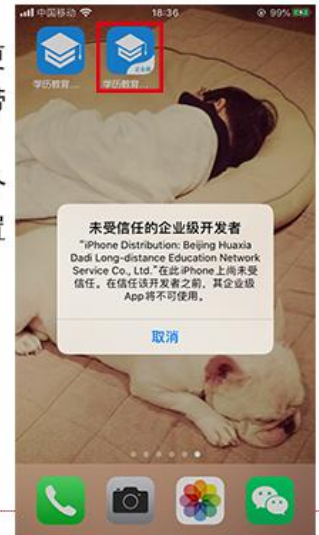

Step3: 在手 机设置的【通 用】中,点击 【设备管理】

| III 中365-23 李· | 18:38            | @ 99% ***   |
|----------------|------------------|-------------|
| (iQM           | 通用               |             |
| 日期与时间          |                  | >           |
| 键盘             |                  | >           |
| 字体             |                  | >           |
| 语言与地区          |                  | >           |
| 词典             |                  | 2           |
| VPN            |                  | 未连接 >       |
| 设备管理 Beiji     | ng Huaxia Dadi L | ong-dista > |
| 法律与监管          |                  | >           |
|                |                  |             |
| 还原             |                  | >           |

Step4:选择【 信任 "Beijing Huaxia...], 点击【信任】

信任"Reliino Huaxia Dadi Lono-distance E... 在此iPhone上信任"iPhone Distribution: Beijing Huaxia Dadi Long-distance Education Network Service Co., Ltd."App "估任"将先许在Phone上使用任何来自 完全业研究部分和ph 时能先许其访 问题的数据。 来自开 DADI CO., I KIA RVICE D 验证

18:39

Keijing Huaxia Dadi Long-distance Ed...

来自升波者"iPhone Distribution: Beijing Huaxia Dadi Long distance Education Network Service Co., Ltd."的 App 在此iPhone未受信任、在信任此开发者之前将不会运行。

@ 99% ###

ull 中国移动 令

取消 信任

④下载完打开APP后点击【<mark>扫描验证</mark>】,然后在学校网站首页,将鼠标指到【扫码 验证】会出现二维码,用手机扫描此二维码即可。

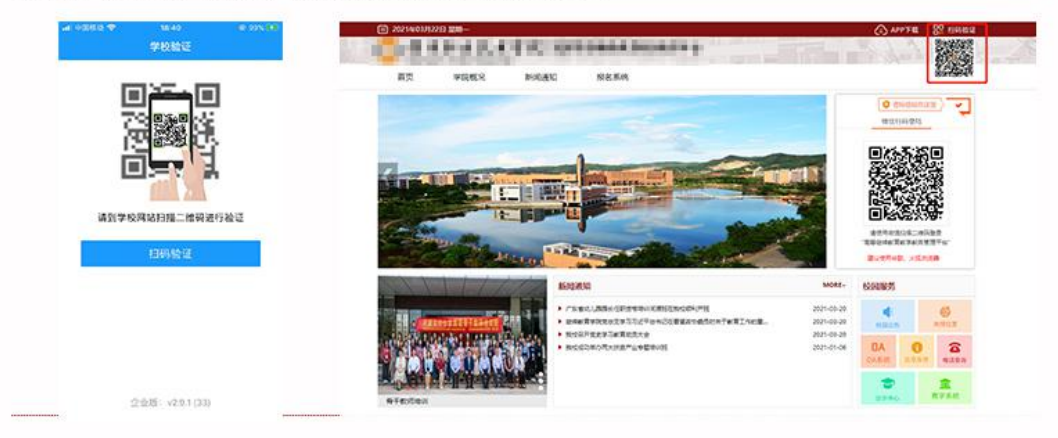

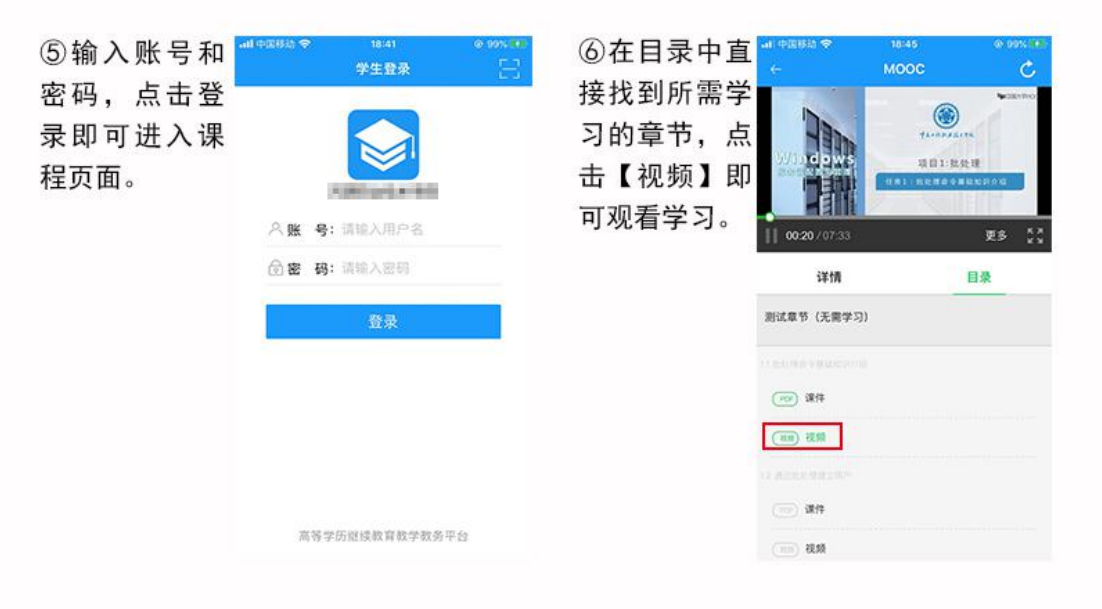

PS:视频拖动和倍速播放不会记录有效时长,请正常速度完整学习。 不要在跳转的慕课课程界面做"测验与作业"。 请遵循以上流程操作,勿点开其他链接或按钮。